# How to Reset Your Password?

How to Reset Password

### How to Reset Password

#### **1. Click LOGIN**

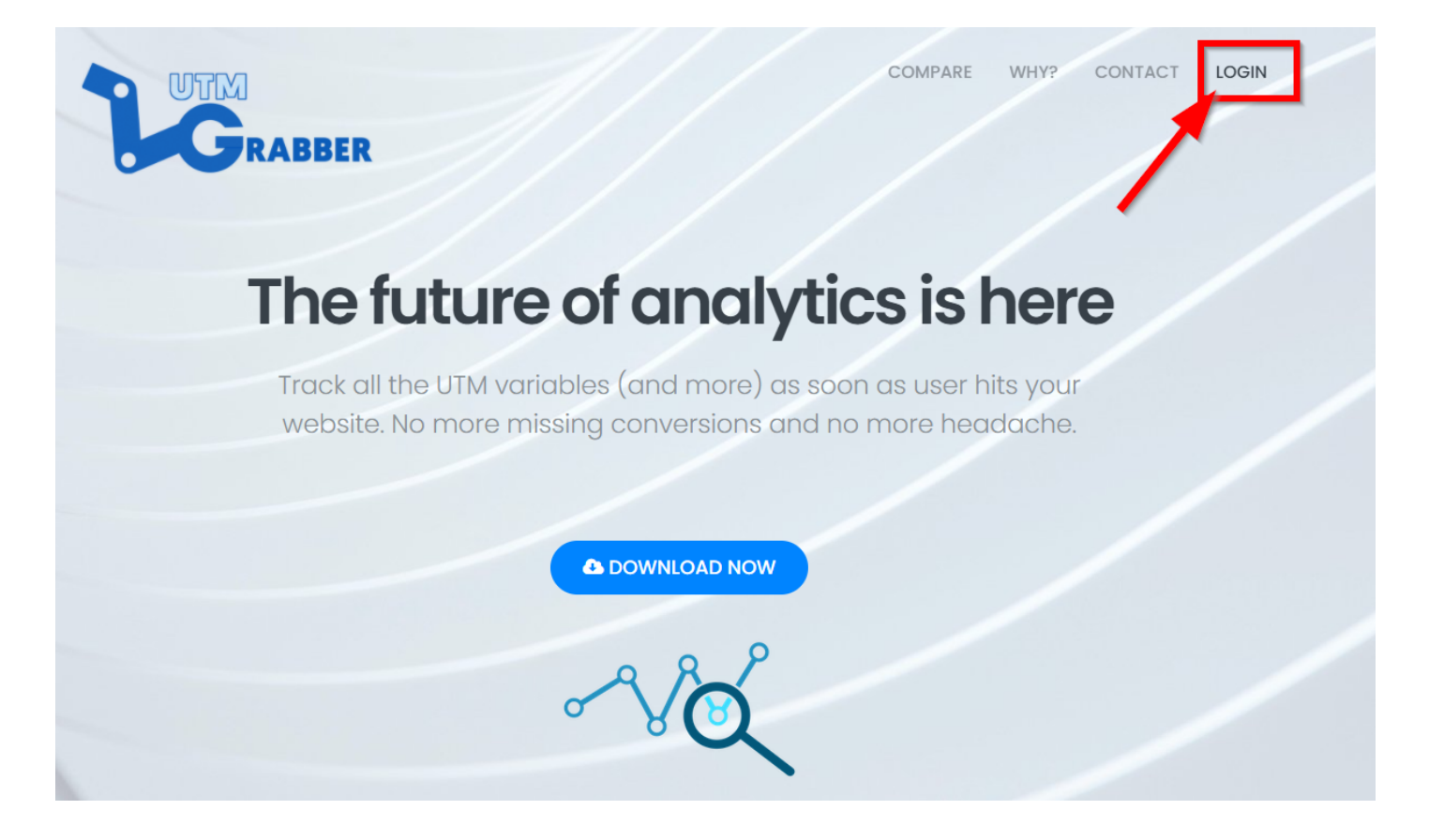

2.Click 'Forgot my password'

|               | >                  |
|---------------|--------------------|
| Email address |                    |
| Password      |                    |
|               | Forgot my password |
|               | LOGIN              |

#### 3. Write your registered email address and Click 'Reset my password' Button

| The future of analytics is l                                                                                     | here          |
|----------------------------------------------------------------------------------------------------|---------------|
| Track ull the UTM variables (and more) as soon as user h<br>website the more missing conversions and no more has | its your<br>x |
| write your registered email address here                                                                         |               |
| RESET MY PASSWORD                                                                                                |               |
| NO                                                                                                    |               |

### 4. Please Check your email address to have your verification code

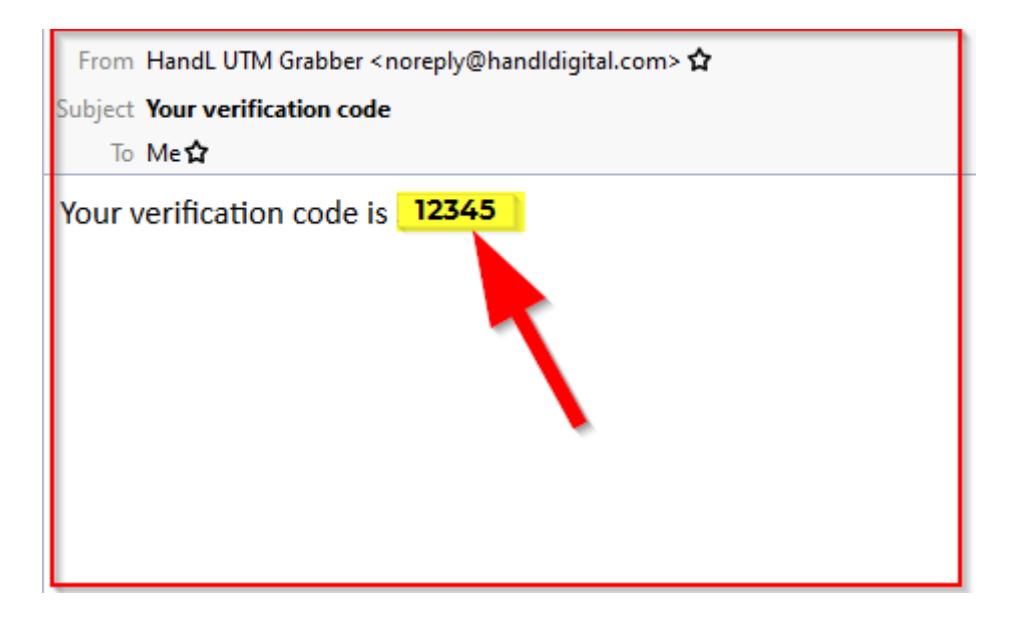

5.Write the verification code and set a

#### newpassword then click the 'Reset My Password' button

| Th  |                                                                       | ×   | Э |
|-----|-----------------------------------------------------------------------|-----|---|
| Tre | lemong/nonithiligeoscom                                               | ir. | / |
| We  | Please check your email address and enter the verification code below | э.  |   |
|     | 12345                                                                 |     |   |
|     | ••••••                                                                | 1   |   |
|     |                                                                       |     |   |
|     | RESET MY PASSWORD                                                     |     |   |
|     |                                                                       |     |   |

## 6. Awesome! Your password has been reseted successfully.

Please login with your newpassword to download the plugin.

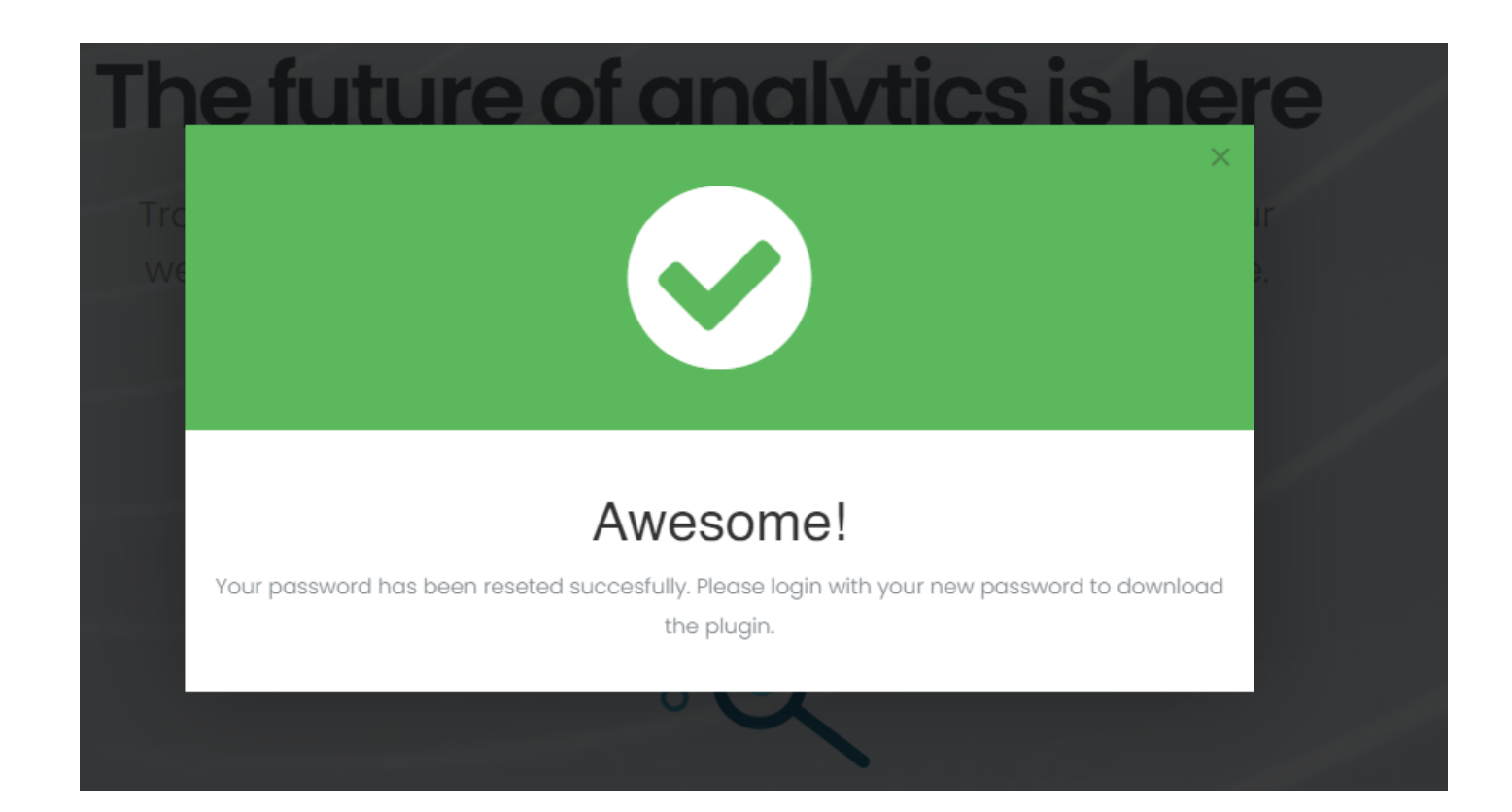